# 在WAP351和WAP371存取點上進行非法AP檢測

### 目標

Rogue存取點(AP)是在未取得系統管理員明確授權的情況下安裝在網路上的存取點。欺詐存取 點會帶來安全威脅,因為任何能夠訪問該區域的人都可以安裝無線存取點,從而允許未經授權 的使用者訪問網路。Rogue AP Detection頁顯示有關這些存取點的資訊。您可以將任何授權存 取點增加到「受信任AP清單」。

本文檔的目的是說明如何在WAP351和WAP371存取點上檢測惡意存取點(AP)。

### 適用裝置

#### · WAP351

· WAP371

### 軟體版本

- · 1.0.0.39 (WAP351)
- · 1.2.0.2 (WAP371)

## 惡意AP檢測配置

注意:要配置無線電的惡意AP檢測,必須先在Wireless > Radio部分啟用該無線電。有關詳細 資訊,請參閱<u>在WAP131和WAP351上配置基本無線電設定</u>和<u>WAP371基本無線電設定</u>一文。

步驟 1.登入Web配置實用程式並選擇Wireless > Rogue AP Detection。螢幕上會顯示惡意 AP檢測窗口:

| Rogue AP Detection                                                                                                    |  |  |  |  |  |  |  |
|----------------------------------------------------------------------------------------------------|--|--|--|--|--|--|--|
| Refresh                                                                                                    |  |  |  |  |  |  |  |
| AP Detection for Radio 1 (2.4 GHz): 🔲 Enable                                                                             |  |  |  |  |  |  |  |
| AP Detection for Radio 2 (5 GHz): Enable                                                                                 |  |  |  |  |  |  |  |
| Save                                                                                                    |  |  |  |  |  |  |  |
| Detected Rogue AP List                                                                                                   |  |  |  |  |  |  |  |
| ActionMAC<br>AddressRadioBeacon Interval<br>(milliseconds)TypeSSIDPrivacyWPABandChannelRateSignalBeaconsLast BeaconRates |  |  |  |  |  |  |  |
| Trusted AP List                                                                                                    |  |  |  |  |  |  |  |
| Action MAC Address Radio Type SSID Privacy Band Channel                                                                  |  |  |  |  |  |  |  |
| Download/Backup Trusted AP List                                                                                          |  |  |  |  |  |  |  |
| Save Action:                                                                                                    |  |  |  |  |  |  |  |
| Source File Name: Browse No file selected.                                                                               |  |  |  |  |  |  |  |
| File Management Destination:   Replace  Merge                                                                            |  |  |  |  |  |  |  |
| Save                                                                                                    |  |  |  |  |  |  |  |

步驟 2.選中AP Detection for Radio 1或AP Detection for Radio 2 覈取方塊,以選擇要啟用非 法AP檢測的無線電介面。在WAP351上,Radio 1隻能檢測2.4 GHz範圍的AP,而Radio 2隻 能檢測5 GHz範圍的AP。在WAP371上,Radio 1隻能檢測5 GHz範圍的AP,而Radio 2隻能 檢測2.4 GHz範圍的AP。

| Rogue AP Detection                                                                                               |
|----------------------------------------------------------------------------------------------------|
| Refresh                                                                                                    |
| AP Detection for Radio 1 (2.4 GHz): V Enable                                                                     |
| AP Detection for Radio 2 (5 GHz): 📃 Enable                                                                       |
| Save                                                                                                    |
| Detected Rogue AP List                                                                                           |
| Action MAC Address Radio (milliseconds) Type SSID Privacy WPA Band Channel Rate Signal Beacons Last Beacon Rates |
| Trusted AP List                                                                                                  |
| Action MAC Address Radio Type SSID Privacy Band Channel                                                          |
| Download/Backup Trusted AP List                                                                                  |
| Save Action:                                                                                                    |
| Source File Name: No file selected.                                                                              |
| File Management Destination:   Replace  Merge                                                                    |
| Save                                                                                                    |

步驟 3.按一下Save按鈕為所選無線電介面啟用惡意AP檢測。

| Rogue AP Detection                                                                                                    |
|----------------------------------------------------------------------------------------------------|
| Refresh                                                                                                    |
| AP Detection for Radio 1 (2.4 GHz): 📝 Enable                                                                                    |
| AP Detection for Radio 2 (5 GHz): 📃 Enable                                                                                      |
| Save                                                                                                    |
| Detected Rogue AP List                                                                                                    |
| Action MAC Address Radio ReaconInterval (milliseconds) Type SSID Privace WPA Band Channel Rate Signal Beacons Last Beacon Rates |
| Trusted AP List                                                                                                    |
| Action MAC Address Radio Type SSID Privacy Band Channel                                                                         |
| Download/Backup Trusted AP List                                                                                                 |
| Save Action:   Download (PC to AP)  Backup (AP to PC)                                                                           |
| Source File Name: Browse. No file selected.                                                                                     |
| File Management Destination:   Replace  Merge                                                                                   |
| Save                                                                                                    |

步驟 4.如果啟用非法AP檢測,將顯示一個彈出窗口,指示所有當前連線的客戶端將斷開連線 。按一下OK繼續。

| Rogue AP Detection                                                                                    |  |  |  |  |  |  |  |  |  |  |
|----------------------------------------------------------------------------------------------------|--|--|--|--|--|--|--|--|--|--|
| Refresh                                                                                               |  |  |  |  |  |  |  |  |  |  |
| AP Detection for Radio 1 (2.4 GHz): 📝 Enable                                                          |  |  |  |  |  |  |  |  |  |  |
| AP Detection for Radio 2 (5 GHz): Enable<br>Confirm                                                   |  |  |  |  |  |  |  |  |  |  |
| Save Enabling radio for AP Detection. All clients will be disassociated. This may take a few seconds. |  |  |  |  |  |  |  |  |  |  |
| Detected Rogue AP List                                                                                |  |  |  |  |  |  |  |  |  |  |
| Action MAC Address Radio OK Cancel ns Last Beacon Rates                                               |  |  |  |  |  |  |  |  |  |  |
| Trusted AP List                                                                                       |  |  |  |  |  |  |  |  |  |  |
| Action MAC Address Radio Type SSID Privacy Band Channel                                               |  |  |  |  |  |  |  |  |  |  |
| Download/Backup Trusted AP List                                                                       |  |  |  |  |  |  |  |  |  |  |
| Save Action:      O Download (PC to AP)     Backup (AP to PC)                                         |  |  |  |  |  |  |  |  |  |  |
| Source File Name: Browse No file selected.                                                            |  |  |  |  |  |  |  |  |  |  |
| File Management Destination:   Replace  Merge                                                         |  |  |  |  |  |  |  |  |  |  |
| Save                                                                                                  |  |  |  |  |  |  |  |  |  |  |

一旦啟用非法AP檢測,檢測到的每個AP都將顯示在Detected Rogue AP List中。

| Detected Rogue AP List |                |              |                                   |      |         |         |     |      |         |      |              |         |                          |                               |
|------------------------|----------------|--------------|-----------------------------------|------|---------|---------|-----|------|---------|------|--------------|---------|--------------------------|-------------------------------|
| Action                 | MAC<br>Address | Radio        | Beacon Interval<br>(milliseconds) | Туре | SSID    | Privacy | WPA | Band | Channel | Rate | Signal       | Beacons | Last Beacon              | Rates                         |
| Trust                  | WHITH          | Radio 1:VAP0 | 102                               | AP   | lellell | On      | On  | 2.4  | 1       | 6    | at           | 567     | Wed Feb 11 11:27:14 2015 | <b>6</b> ,9,12,18,24,36,48,54 |
| Trust                  | WHANN          | Radio 1:VAP0 | 102                               | AP   |         | Off     | Off | 2.4  | 1       | 6    | at           | 567     | Wed Feb 11 11:27:14 2015 | <b>6</b> ,9,12,18,24,36,48,54 |
| Trust                  | WHIMM          | Radio 1:VAP0 | 102                               | AP   |         | On      | On  | 2.4  | 1       | 6    | at           | 570     | Wed Feb 11 11:27:14 2015 | <b>6</b> ,9,12,18,24,36,48,54 |
| Trust                  | HUMAN          | Radio 1:VAP0 | 102                               | AP   |         | On      | On  | 2.4  | 6       | 6    | <b>.</b> oDO | 2       | Fri Dec 31 18:12:51 1999 | <b>6</b> ,9,12,18,24,36,48,54 |
| Trust                  | 11.11.111      | Radio 1:VAP0 | 102                               | AP   |         | Off     | Off | 2.4  | 6       | 6    | <b>.</b> 000 | 4       | Fri Dec 31 18:12:55 1999 | <b>6</b> ,9,12,18,24,36,48,54 |
| Trust                  | 1111111        | Radio 1:VAP0 | 102                               | AP   |         | On      | On  | 2.4  | 6       | 6    | <b>.</b> 000 | 6       | Fri Dec 31 18:12:55 1999 | <b>6</b> ,9,12,18,24,36,48,54 |

顯示檢測到的存取點的以下資訊:

·操作—按一下此欄位中的信任按鈕將相應的AP增加到受信任AP清單,並從檢測到的惡意 AP清單中刪除該AP。

·MAC地址-顯示檢測到的AP的MAC地址。

·無線電—表示檢測到存取點的WAP無線電。

·信標間隔—顯示檢測到的無線存取點使用的信標間隔(以毫秒為單位)。信標幀由AP定期 傳送,以通告無線網路的存在。傳送信標幀的預設時間是每100毫秒傳送一次。

·型別—顯示檢測到的裝置的型別。它可以是AP或Ad hoc。Ad hoc裝置使用不涉及無線存取 點的本機無線連線。

·SSID -顯示檢測到的AP的SSID。

·隱私-指示相鄰AP上是否存在任何安全性。

·WPA -表示檢測到的AP的WPA安全處於關閉還是打開狀態。

·頻帶-表示在檢測到的AP上使用的IEEE 802.11模式。可以是2.4或5。

·頻道-顯示檢測到的AP當前廣播的頻道。

·速率-顯示檢測到的AP當前廣播的速率(Mbps)。

·訊號-顯示來自AP的無線電訊號的強度。

·信標—顯示自首次檢測到無線存取點以來從無線存取點接收的信標總數。信標幀由AP定期 傳送,以通告無線網路的存在。傳送信標幀的預設時間是每100毫秒傳送一次。 ·最後一個信標—顯示上次從AP收到信標的日期和時間。

·速率-列出所支援的AP速率和檢測的AP的基本速率(以兆位/秒為單位)。

步驟 5.如果信任或辨識出檢測到的AP,請在清單中按一下其條目旁邊的Trust按鈕。這會將相應的AP增加到受信任AP清單,然後將其從檢測到的惡意AP清單中刪除。信任AP只會將其增加到清單中,對WAP的操作沒有影響。這些清單是可用於採取進一步行動的組織工具。

| Dete  | Detected Rogue AP List |                |              |                                   |      |         |         |     |      |         |      |              |         |                          |                               |
|-------|------------------------|----------------|--------------|-----------------------------------|------|---------|---------|-----|------|---------|------|--------------|---------|--------------------------|-------------------------------|
| Actio | 'n                     | MAC<br>Address | Radio        | Beacon Interval<br>(milliseconds) | Туре | SSID    | Privacy | WPA | Band | Channel | Rate | Signal       | Beacons | Last Beacon              | Rates                         |
|       | Trust                  | WHATH          | Radio 1:VAP0 | 102                               | AP   | lettell | On      | On  | 2.4  | 1       | 6    | at           | 567     | Wed Feb 11 11:27:14 2015 | 6,9,12,18,24,36,48,54         |
|       | Trust                  | WHANN          | Radio 1:VAP0 | 102                               | AP   |         | Off     | Off | 2.4  | 1       | 6    | al           | 567     | Wed Feb 11 11:27:14 2015 | <b>6</b> ,9,12,18,24,36,48,54 |
|       | Trust                  | HUMANN         | Radio 1:VAP0 | 102                               | AP   | (111)   | On      | On  | 2.4  | 1       | 6    | at           | 570     | Wed Feb 11 11:27:14 2015 | <b>6</b> ,9,12,18,24,36,48,54 |
|       | Trust                  | HUMAN          | Radio 1:VAP0 | 102                               | AP   |         | On      | On  | 2.4  | 6       | 6    | <b>.</b> 000 | 2       | Fri Dec 31 18:12:51 1999 | <b>6</b> ,9,12,18,24,36,48,54 |
|       | Trust                  | 11011011       | Radio 1:VAP0 | 102                               | AP   |         | Off     | Off | 2.4  | 6       | 6    | <b>.</b> oDD | 4       | Fri Dec 31 18:12:55 1999 | <b>6</b> ,9,12,18,24,36,48,54 |
|       | Trust                  | Hellen III     | Radio 1:VAP0 | 102                               | AP   |         | On      | On  | 2.4  | 6       | 6    | <b>.</b> 000 | 6       | Fri Dec 31 18:12:55 1999 | <b>6</b> ,9,12,18,24,36,48,54 |

步驟 6.要管理您的受信任AP,請向下滾動到受信任AP清單。當您按一下檢測到惡意AP各自的Trust按鈕時,就會位於該位置。

| Trusted AP List |             |              |      |      |         |      |         |  |
|-----------------|-------------|--------------|------|------|---------|------|---------|--|
| Action          | MAC Address | Radio        | Туре | SSID | Privacy | Band | Channel |  |
| Untrust         | HUMUN       | Radio 1:VAP0 | AP   |      | On      | 2.4  | 1       |  |
| Untrust         | HUUU        | Radio 1:VAP0 | AP   |      | Off     | 2.4  | 1       |  |

步驟 7.如果不再信任受信任的AP,請點選其對應的Untrust按鈕。這將使其移回檢測到的非法 AP清單。

| Trusted AP List |             |              |      |      |         |      |         |  |  |  |
|-----------------|-------------|--------------|------|------|---------|------|---------|--|--|--|
| Action          | MAC Address | Radio        | Туре | SSID | Privacy | Band | Channel |  |  |  |
| Untrust         | HIIM        | Radio 1:VAP0 | AP   |      | On      | 2.4  | 1       |  |  |  |
| Untrust         |             | Radio 1:VAP0 | AP   |      | Off     | 2.4  | 1       |  |  |  |

備份/下載受信任的AP清單

步驟 1.如果要下載或備份受信任的AP清單,請向下滾動到下載/備份受信任的AP清單部分。

| Download/Backup Trusted A    | \P List                                                            |
|------------------------------|--------------------------------------------------------------------|
| Save Action:                 | <ul> <li>Download (PC to AP)</li> <li>Backup (AP to PC)</li> </ul> |
| Source File Name:            | Browse No file selected.                                           |
| File Management Destination: | <ul> <li>Replace</li> <li>Merge</li> </ul>                         |
| Save                         |                                                                    |

步驟 2.在Save Action欄位中,選擇以下單選按鈕之一:

- ·下載(PC到AP) —如果要從PC將現有的受信任AP清單下載到WAP,請選擇此選項。
- ·備份(AP到PC) —如果要將受信任的AP清單備份到PC,請選擇此選項。如果選擇此選項 ,請跳到<u>步驟5</u>。

| Download/Backup Trusted AP List                            |  |
|------------------------------------------------------------|--|
| Save Action:<br>O Download (PC to AP)<br>Backup (AP to PC) |  |
| Source File Name: Browse No file selected.                 |  |
| File Management Destination:   Replace  Merge              |  |
| Save                                                       |  |

步驟 3.如果在上一步選擇了Download (PC to AP) ,請按一下Source File Name欄位中的 Browse...按鈕以選擇您電腦上的受信任AP清單檔案。

| Download/Backup Trusted AP List                         |
|---------------------------------------------------------|
| Save Action: O Download (PC to AP)<br>Backup (AP to PC) |
| Source File Name: Browse No file selected.              |
| File Management Destination:   Replace  Merge           |
| Save                                                    |

注意:檔案必須以.cfg結尾。

步驟 4.在File Management Destination欄位中,選擇Replace或Merge單選按鈕。替換將導致 下載的檔案完全覆蓋WAP上現有的受信任AP清單,而合併僅將檔案中的新AP增加到受信任 AP清單中。

| Download/Backup Trusted AP List                                                 |  |
|---------------------------------------------------------------------------------|--|
| Save Action: <ul> <li>Download (PC to AP)</li> <li>Backup (AP to PC)</li> </ul> |  |
| Source File Name: Browse Rogue2.cfg                                             |  |
| File Management Destination: <ul> <li>Replace</li> <li>Merge</li> </ul>         |  |
| Save                                                                            |  |

步驟 5.按一下Save。根據您在Save Action欄位中的選擇,WAP會將受信任AP清單備份到 PC或者將指定的受信任AP清單下載到WAP。

| Download/Backup Trusted AP List |                                                                    |  |
|---------------------------------|--------------------------------------------------------------------|--|
| Save Action:                    | <ul> <li>Download (PC to AP)</li> <li>Backup (AP to PC)</li> </ul> |  |
| Source File Name:               | Browse Rogue2.cfg                                                  |  |
| File Management Destination:    | <ul> <li>Replace</li> <li>Merge</li> </ul>                         |  |
| Save                            |                                                                    |  |

步驟 6.如果您正在執行備份,將會出現一個通話方塊視窗,要求將信任的AP清單儲存到您的 電腦。如果您正在下載檔案,會出現一個快顯視窗,指出傳輸成功。按一下「OK」(確定 )。

| Alert |                           | $\times$ |
|-------|---------------------------|----------|
| 1     | File transfer successful. |          |
|       | ОК                        |          |

#### 關於此翻譯

思科已使用電腦和人工技術翻譯本文件,讓全世界的使用者能夠以自己的語言理解支援內容。請注 意,即使是最佳機器翻譯,也不如專業譯者翻譯的內容準確。Cisco Systems, Inc. 對這些翻譯的準 確度概不負責,並建議一律查看原始英文文件(提供連結)。